1. サイト右下の「チケットを申し込む」

| Image: 100 million         バスツアー           1/218         バスツアー           1         第催決定! |
|------------------------------------------------------------------------------------------|
| 令和6年度(「愛大学同窓会)総会兼日 🛛 🔿 帰りバスツアー                                                           |
| 米原市多和田605-10 By 仁愛大学 同窓<br>会<br>(旅/観光)(親光)(旅)(国内旅行)                                      |
| ■ 2024/07/21 (日)<br>8:00 - 18:00 JST<br>カレンダーに追加                                         |
| ♀ ローザンベリー多和田ピ<br>米原市多和田605-10日本                                                          |
| チケットを申し込む                                                                                |
| 販売期限: 2024/07/08 0:00:00                                                                 |

- 支払い方法を選択 チケット選択 令和6年度 仁愛大学同窓会 総会兼日帰りバスツア・ **É** Pay 大人(中学生以上) ₫ 2 🗭 ¥1,710 子ども(4歳以上) VISA 🧶 ISB 🔤 DISCEVER DISCEVER ¥900 3歳未満 🗗 ا 🕨 コンビニ / ATM 無料 + 手数料 ¥220 合計 ¥4,320 PayPal 銀行 クレジットカードの代わりにプリペイドカードも使え ます。詳しく
- 3.以下のいずれかの方法でログインしてください。
   ①外部サイトのアカウントを利用する場合
   ②すでに Peatix アカウントを持っている場合
   ③Peatix のアカウントを作成する場合(新規)

| <b>• Peatix</b> <i>E</i> -71993 <b>Q</b>                                                                                | ≡        |  |  |
|----------------------------------------------------------------------------------------------------|----------|--|--|
| ③<br>ログイン または 新規登録                                                                                                    |          |  |  |
| Peatixを利用することにより、Peatixの「 <u>利用規約</u> (2024年)<br>18日更新)」 および「 <u>Peatix プライバシーポリシー</u> (2024年)<br>1日更新)」に同意したこととみなされます。 | 6月<br>2月 |  |  |
| ①<br><b>f</b> 同意してFacebookでログイン                                                                                         |          |  |  |
| <ul> <li>✓ 同意してTwitterでログイン</li> <li>G 同意してGoogleでログイン</li> </ul>                                                       |          |  |  |
| ▲ 同意してAppleでログイン                                                                                                    |          |  |  |
| <u>どのアカウントを使ったかわからない場合</u><br>                                                                                          |          |  |  |
| ② <sup>メールアドレスでログイン</sup>                                                                                               | _        |  |  |
| メール                                                                                                    |          |  |  |
| <br>次に進む                                                                                                    |          |  |  |

4. アンケートに回答し、請求先情報へ進んでください。 お支払い手続きが完了したところで、申し込み完了となります。

| 主催者からの事前アンケート<br>令和6年度 仁愛大学同窓会 総会兼日帰りバスツアー                              | ご確認<br>令和6年度 仁愛大学同窓会<br>アー                                                                                  | 総会兼日帰りバスツ             |  |
|-------------------------------------------------------------------------|----------------------------------------------------------------------------------------------------|-----------------------|--|
| 氏名(同窓会員)を入力してください。                                                      | チケット<br>大人(中学生以上)<br>2 × ¥1,710                                                                             |                       |  |
|                                                                         | 子ども(4歳以上)<br>1 ×                                                                                            | ¥900                  |  |
| 電話番号を入力してください・                                                          | 3歳未満<br>1 ×                                                                                                 | ¥0                    |  |
| 電話番号                                                                    | 合計 支払い方                                                                                                    | ¥4,320                |  |
| メールアドレスをご記入ください。                                                        | VISA 🌑 💷 📃                                                                                                  | BECHAR<br>Description |  |
| <ul> <li>バスの発着場所についてご選択ください</li> <li>● 仁愛大学</li> <li>● 福井駅裏口</li> </ul> | お申し込みを完了することにより、Peatixの「利用規<br>約 (2024年6月18日更新)」および「Peatix プライパシ<br>ーポリシー (2024年2月1日更新)」に同意したこととみ<br>なされます。 |                       |  |
| お申し込み後にキャンセルをした場合でも、いただい<br>た参加費は返金できません。ご了承ください・<br>● 返金対応ができない旨、確認した  | 今すぐ支払                                                                                                    | ζ                     |  |
| 請求先情報へ進む 戻る                                                             |                                                                                                    |                       |  |
|                                                                         |                                                                                                    |                       |  |

## 2. 参加者のチケット数、支払い方法を選択し、ログインへ進む